# II PC: uno strumento... (1)

- Il Pc è uno strumento come altri, necessario al vostro lavoro.
- Ad uno sguardo sommario, vi si possono riconoscere alcuni elementi:
  - L'unità centrale (contiene processore, memoria, disco fisso, scheda madre, scheda video, etc...)
  - II monitor (LCD, CRT,...)
  - Tastiera
  - Mouse
  - Eventualmente altri dispositivi (non in questo laboratorio)

## II PC: uno strumento... (2)

- Alcuni dispositivi sono di output (ad. Es. il monitor), altri sono di input (tastiera e mouse)
- I PC solitamente presentano nella parte frontale dell'unità centrale il pulsante per accendere / spegnere:
  - Si accendono premendo il pulsante apposito
  - SPEGNIMENTO: salvo casi eccezionali, MAI spegnere il PC tramite il pulsante esterno...
  - ... infatti i PC moderni con S.O. WinXP si spengono tramite un comando apposito via software (via GUI).
  - Nella parte frontale, a volte anche il tasto di reset: mai usarlo tranne in casi eccezionali

## II PC: uno strumento... (3)

- Se il PC difronte a voi è spento ...
- ... è giunto il momento di accenderlo!
  - Prima di accendere, controllate che il pc sia veramente spento (led spenti nella parte frontale del pc)
  - Accendete l'unità centrale
  - Accendete il monitor !!!
- ... vi compare una schermata misteriosa che vi chiede "Linux o Windows?"
- ... voi scegliete Windows
  - Premete il tasto 'w' sulla tastiera

# Microsoft Windows XP: alcuni concetti chiave della interfaccia grafica (1)

- Acceso il PC, vi compare una finestra di "Log In"
   A volte può essere necessario premere contemporaneamente I tasti "Ctrl" + "Alt" + "Canc"
- La procedura di log-in serve per riconoscere l'utente, caricare le impostazioni ad esso relative, inizializzare opportunamente il pc
- Il log-in avviene tramite l'inserimento di due informazioni
  - Il vostro username: un codice unico che vi identifica come studenti
  - Una password: una sequenza di caratteri, che dovete tenere segreta
  - Non e' possibile connettersi con gli stessi username/password su piu' pc contemporaneamente
  - ... se venite "beccati", o se qualcuno si collega usando credenziali non sue, il vostro accesso è sospeso!

# Microsoft Windows XP: alcuni concetti chiave della interfaccia grafica (2)

- Lo username è una stringa alfanumerica di 8 simboli, in cui gli ultimi cinque corrispondono in ogni caso alle ultime cinque cifre del numero di matricola.
   I primi tre vanno calcolati come segue:
  - matricole 0000 k mmmmm: i primi tre simboli dello username sono 'x', '0', ed infine k. Esempio: lo username dello studente con matricola 0000 1 40738 sarà: x0140738
  - matricole 0900 k mmmmm: i primi tre simboli dello username sono 'x', '9', ed infine k. Esempio: lo username dello studente con matricola 0900 0 72115 sarà: x9072115
- Per quanto riguarda la **password** è sempre il pin del badge. Si raccomanda di modificarla dopo il primo accesso.

# Microsoft Windows XP: alcuni concetti chiave della interfaccia grafica (3)

- Windows basa la sua interfaccia grafica (Graphic User Interface, GUI) sul concetto di "scrivania" (Desktop)
- Lo schermo simula una scrivania, su cui vi sono degli oggetti
- Tali oggetti sono rappresentati come icone, con cui è possibile "interagire"
  - Ad ogni icona corrispondono insiemi di dati (files directory), dispositivi fisici (le unita' disco), e oggetti virtuali tipici del S.O.

# Microsoft Windows XP: alcuni concetti chiave della interfaccia grafica (4)

- Due strumenti per interagire con il PC: tastiera e mouse
- Ad ogni movimento del mouse, corrisponde uno spostamento del puntatore (la freccina) sul video
- Il mouse offre due tasti, che svolgono diverse funzioni
- Tramite il mouse è possibile interagire con gli oggetti presenti sulla scrivania

### Microsoft Windows XP: alcuni concetti chiave della interfaccia grafica (5)

- Posizionando il puntatore sopra una delle icone presenti sul desktop, si puo' interagire con essa...
  - Premendo il tasto destro del mouse una volta: si ottiene una lista di azioni che è possibile effettuare
  - Premendo il tasto sinistro una volta, si seleziona l'oggetto (l'icona)
  - Premendo due volte velocemente il tasto sinistro, si esegue una azione associata a default all'oggetto rappresentato dall'icona

# Microsoft Windows XP: alcuni concetti chiave della interfaccia grafica (6)

- Ad esempio: su ogni desktop è presente l'icona di un cestino
- Essa rappresenta l'oggetto "cestino" del sistema operativo, cioè un contenitore dove vengono messi i dati che voi cancellate. Provate a:
  - Selezionare il cestino col tasto sinistro del mouse
  - "clickare" col tasto destro: lista di possibili azioni, tra cui lo "svuotamento" del cestino
  - "doppio click" col tasto di sinistra: viene aperta una "finestra" che mostra il contenuto del cestino
- Provare, per curiosità, anche con le altre icone

### Microsoft Windows XP: alcuni concetti chiave della interfaccia grafica (7)

- Windows offre anche la barra delle applicazioni, posta in basso nello schermo
  - Presenta un'icona in basso a sinistra, che rappresenta un "tasto", con la scritta "start"
  - Un orologio ed altre piccole icone in basso a destra
- Premendo sul tasto "start" ( o "avvio") si ottiene un menù contenente diverse voci: alcune di queste sono programmi, altre invece aprono altri menù contenenti ulteriori oggetti
- Alcune voci si "attivano" anche solo ponendoci sopra il puntatore del mouse (come nel caso dell'elemento "All programs")

# Microsoft Windows XP: alcuni concetti chiave della interfaccia grafica (8)

- Esercizio:
  - aprire il menù "start",
  - selezionare la voce "All programs",
  - selezionare la voce "Accessories",
  - clickare sulla voce "Notepad"
- Così facendo, abbiamo scelto di eseguire un programma di nome "NotePad", utile per scrivere testi senza "formattazione".
- Per chiudere il programma, clickare sul tasto rosso (con una X bianca) posto in alto a destra nella finestra del programma

### Microsoft Windows XP: alcuni concetti chiave della interfaccia grafica (9)

- A seconda dell'icona, l'azione che viene eseguita facendo doppio click su di essa cambia
  - Se l'icona rappresenta un programma, di solito esso viene eseguito
  - Se l'icona rappresenta un file di dati, viene eseguito il programma che a default gestisce quei dati
  - Se l'icona rappresenta una unità o una cartella, viene aperta una finestra che ne mostra il contenuto (ancora in termini di altre icone)

Microsoft Windows XP: alcuni concetti chiave della interfaccia grafica (10)

- Per spegnere il PC:
  - In laboratorio non è necessario spegnere il PC…
  - ma quando ci si allontana è
     OBBLIGATORIO eseguire il Log-out (o log-off)
  - A tal fine, nel menù "start", è presente la voce "Log-off": selezionarla e confermare di voler effettuare il log off

### File Systems: files, directory... (1)

- I sistemi operativi moderni memorizzano le informazioni in maniera permanente su dischi fissi
- Tale memorizzazione avviene raggruppando le informazioni in insiemi unici, detti "files", a cui l'utente deve dare un nome

### File Systems: files, directory... (2)

- Un file è quindi un insieme di informazioni tra loro strettamente correlate.
- Alcuni files contengono dati
- Altri files contengono programmi
- Altri files ancora rappresentano dei dispositivi (e quindi non corrispondono effettivamente a qualcosa salvato su disco fisso)

### File Systems: files, directory... (3)

- A loro volta, i files sono raggruppati in cartelle (folders o directory in inglese)
- Le cartelle sono contenitori di files
  - A basso livello sono essi stessi dei files...
  - ... ma sono speciali, e l'utente non vi può accedere direttamente
- Oltre ai files, le cartelle possono contenere anche altre cartelle (esiste quindi una gerarchia di cartelle)
- ATTENZIONE! Nella stessa cartella, non possono esistere due files (o cartelle) con lo stesso nome!

- Altrimenti il PC non riuscirebbe più a distinguere i due insiemi...

### File Systems: files, directory... (4)

- Esiste una gerarchia delle directory: ve n'è una, detta "root", che contiene tutte le altre cartelle
- Agli albori del PC, alla cartella "root" corrispondeva il contenuto di un disco fisso vero e proprio
- Oggi una cartella radice può corrispondere al contenuto di un disco fisso, ad una parte di esso, o al contenuto di più dischi

### File Systems: files, directory... (5)

- Ad esempio, il vostro desktop è salvato come una cartella, e le icone in esso sono salvate come files, dentro a tale cartella
- Tale cartella è poi dentro un'altra, e poi dentro un'altra...
- Windows presenta una cartella unica, chiamata "My Computer", che contiene tutte le altre cartelle e oggetti "virtuali"
- Sul desktop e nel menù "start" sono presenti l'icona e la voce "My Computer"

### File Systems: files, directory... (6)

### Esercizio – creare un file di testo vuoto

- Clickate col tasto dx in un punto qualsiasi del desktop dove non sia presente nessuna icona
- Selezionate nel menù contestuale la voce "New", e poi selezionate "Text File"
- Date al file il nome "prova.txt" (per confermare il nome, eventualmente premete "invio" sulla tastiera)

### File Systems: files, directory... (7)

### Esercizio – modificare un file di testo

- Doppio click sul file rappresentante il vostro file appena creato... dovrebbe partire l'applicazione NotePad
- Scrivete una frase qualunque, e poi chiudete il programma
- Vi verrà chiesto se volte salvare il contenuto: rispondete affermativamente

### File Systems: files, directory... (8)

#### Esercizio - browsing del file system

- Doppio click sull'icona "My Computer"
- Doppio click sull'icona del disco locale C: cosi vi si apre una finestra che vi mostra il contenuto
  - Il vostro file è stato salvato in una cartella di nome "Desktop",
  - che a sua volta è contenuta in una cartella chiamata col vostro username ("x0000123456")
  - che a sua volta è contenuta in una cartella "Documents and Settings"
  - che a sua volta è contenuta nel disco locale C
- Riuscite a trovare il vostro file? Se si, apritelo e modificatelo un'altra volta!

### File Systems: files, directory... (9)

- Ma dove è stata messo il vostro file esattamente?
- I file vengono identificati uno ad uno, tramite il nome del file, ed la gerarchia di cartelle che lo contengono, fino alla cartella root
- Il mio file è nella seguente posizione: C:\Documents and Settings\p30901\Desktop\prova.txt
- Ogni cartella è separata da un carattere `\'
- Tale nome è detto percorso assoluto del file, poiché ne indica la posizione assoluta all'interno del file system

### File Systems: files, directory... (10)

- Il nome assoluto di un file rappresenta un percorso univoco per giungere a tale file, a partire dalla directory "root"
- Se però ho già aperto un'altra cartella e sono in una posizione diversa, qual è il percorso per giungere ad un file in un'altra cartella?
- ... si utilizza il percorso relativo, che indica la posizione di un file rispetto ad una cartella diversa

### File Systems: files, directory... (11)

- Al fine di supportare i percorsi relativi, in ogni cartella ci sono sempre due cartelle speciali (a volte non visibili):
  - La cartella corrente, indicata con un "."
  - La cartella "padre" della cartella corrente, indicata con ".."
- Ipotesi: sono dentro la cartella "Desktop"...
- ... il nome relativo del nostro file sarà:

.\prova.txt

### File Systems: files, directory... (12)

- Se invece sono nella cartella: C:\Documents and Settings\p30901\Desktop\Federico
- ... il nome relativo del nostro file sarà:

..\prova.txt

 Dove la notazione ".." indica la cartella padre della mia cartella di riferimento, cioè

C:\Documents and Settings\p30901\Desktop\

### File Systems: files, directory... (13)

- Potete creare tutte le cartelle e/o sottocartelle che volete
- E' una buona prassi creare una cartella distinta per ogni progetto/programma che farete durante il corso
- Potete in ogni momento cancellare le cartelle ed i file che non volete più
- Però il PC vi lascerà creare cartelle e files solo in alcune particolari cartelle, per motivi di sicurezza

### File Systems: files, directory... (14)

- Potete creare cartelle e files:
  - nel vostro desktop (limite di spazio a 15 Mb)
  - nella cartella C:\temp ( ma tale cartella viene cancellata ad ogni riavvio del sistema)
  - Nel disco remoto a voi assegnato (vi si accede da "My Computer"), limite di spazio a 250 Mb) (credo...)
- CONSIGLIO: salvate tutti i vostri dati, progetti, programmi, letterine, nello spazio remoto a voi assegnato, detto anche "Home"

### **OPERAZIONI SUL FILE SYSTEM**

SPOSTARE un file o una sottodirectory da una directory ad un'altra

**COPIARE** un file o una directory da una directory all'altra

**RINOMINARE** un file o una directory

CANCELLARE un file o una directory

**CREARE** una nuova directory (contenitore/folder)

**Windows Explorer** (Gestione Risorse) è uno strumento di Windows che visualizza il file system graficamente e permette di operare su di esso.

La maggior parte delle operazioni su file system si possono eseguire in 4 modi:

- 1) graficamente
- 2) tramite il menu della "barra degli strumenti"
- 3) tramite lo "shortcut menu" (tasto destro del mouse)
- 4) digitando comandi da tastiera

### **OPERAZIONI SUL FILE SYSTEM**

#### Spostare un file (1)

*Modo Grafico* - DRAG & DROP (trascina e lascia): si seleziona l'icona relativa al file o alla directory che si vuole spostare e, tenendo premuto il tasto sinistro del mouse, lo si trascina nel contenitore (*folder*) destinazione.

#### Spostare un file: drag & drop

| 🔍 Gestione risorse - alfa 📃 🗖 🗙                                     |                     |  |  |  |
|---------------------------------------------------------------------|---------------------|--|--|--|
| <u>File M</u> odifica <u>V</u> isualizza <u>S</u> trumenti <u>?</u> |                     |  |  |  |
| 🔄 alfa 📃 💼                                                          | 🐜 👗 🖻 💼 🗠 🗙 😰 🖳     |  |  |  |
| Tutte le cartelle                                                   | Contenuto di "alfa" |  |  |  |
| Ing Msdev papers pippo Programmi prova alfa temp Temp Windows Winnt | Nome<br>Etesto      |  |  |  |
| Dggetti selezionati: 1 8.53 KB                                      |                     |  |  |  |

### **OPERAZIONI SUL FILE SYSTEM**

#### Spostare un file: drag & drop

| 🔯 Gestione risorse - alfa                                                                                                    |                            |  |  |  |
|----------------------------------------------------------------------------------------------------|----------------------------|--|--|--|
| <u>File M</u> odifica <u>V</u> isualizza                                                                                                    | <u>S</u> trumenti <u>?</u> |  |  |  |
| 🔄 alfa                                                                                                    | - E 🚈 🔏 🖻 🖻 🛌              |  |  |  |
| Tutte le cartelle                                                                                                    | Contenuto di "alfa"        |  |  |  |
| Iing     Msdev     papers     pippo     proya     prova     fing     prova     prova     prova     lifa     beta     tility     fing     Windows     fing     works | Nome testo testo testo     |  |  |  |
| Oggetti selezionati: 1                                                                                                    | 8.53 KB                    |  |  |  |

#### Spostare un file: drag & drop

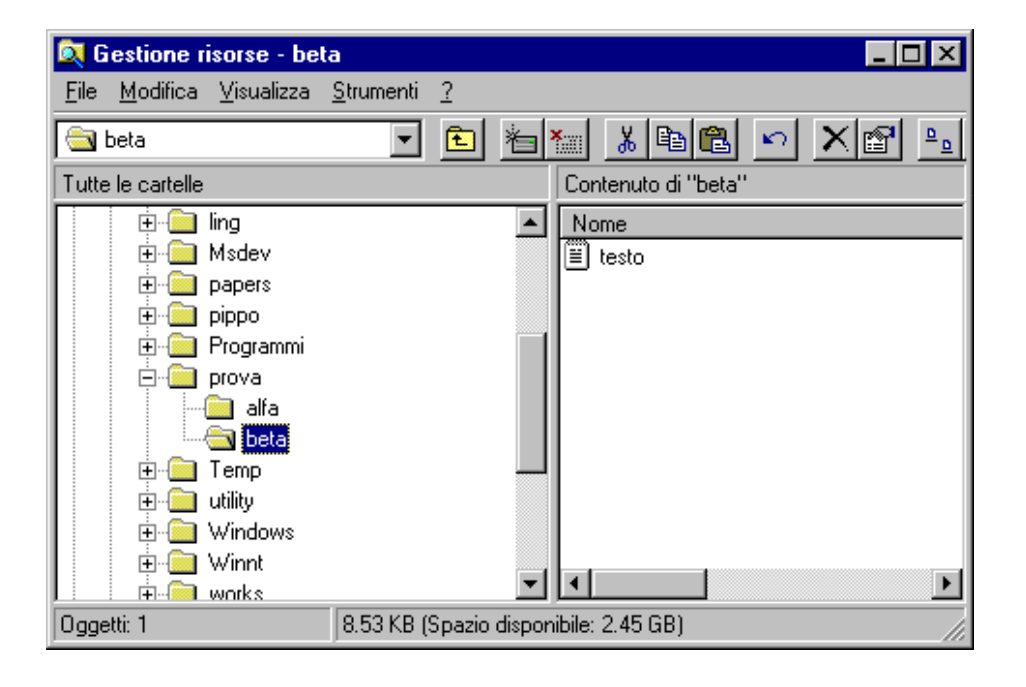

### **OPERAZIONI SUL FILE SYSTEM**

#### Spostare un file (2)

CUT & PASTE (taglia e incolla): si seleziona il file e, dal menu *Edit (Modifica*), selezionare *Cut (Taglia*). Il (nome del) file in questo modo viene memorizzato in un'area di memoria temporanea detta "area degli appunti" (o clipboard). Posizionare il mouse sulla cartella destinazione e selezionare *Paste (Incolla*) dal menu *Edit (Modifica*). Il file viene così spostato nella cartella destinazione.

#### Spostare un file: cut & paste

| 🔯 Gestione risorse - alfa 📃 🗖 🗙                          |                                                                                                    |                            |                     |  |
|----------------------------------------------------------|----------------------------------------------------------------------------------------------------|----------------------------|---------------------|--|
| <u>F</u> ile                                             | <u>M</u> odifica ∐isualizza                                                                                                    | <u>S</u> trumenti <u>?</u> |                     |  |
| - 🖻                                                      | A <u>n</u> nulla Sposta                                                                                                    |                            | 10 x 10 10 x 10 10  |  |
| Tutte                                                    | <u>T</u> aglia                                                                                                    | CTRL+X                     | Contenuto di "alfa" |  |
|                                                          | <u>C</u> opia<br>[ncolla                                                                                                    | CTRL+C<br>CTRL+V           | Nome                |  |
|                                                          | Incolla collegament                                                                                                    | )                          |                     |  |
|                                                          | <u>S</u> eleziona tutto<br>In <u>v</u> erti selezione                                                                                                    | CTRL+5 (Tn)                |                     |  |
|                                                          | ender<br>ender<br>e |                            |                     |  |
| Taglia gli oggetti selezionati e li copia negli Appunti. |                                                                                                    |                            |                     |  |

### **OPERAZIONI SUL FILE SYSTEM**

#### Spostare un file: cut & paste

| 🔯 Gestione risorse - beta |                                                                                      |                            |                     |  |
|---------------------------|--------------------------------------------------------------------------------------|----------------------------|---------------------|--|
| <u>F</u> ile              | <u>M</u> odifica <u>V</u> isualizza                                                  | <u>S</u> trumenti <u>?</u> |                     |  |
|                           | A <u>n</u> nulla Sposta                                                              |                            | ≝™ % ๒ 🛍 ∽ × 🕾 ല    |  |
| Tutte                     | <u>T</u> aglia                                                                       | CTRL+X                     | Contenuto di "beta" |  |
|                           | <u>C</u> opia                                                                        | CTRL+C                     |                     |  |
|                           | <u>I</u> ncolla                                                                      | CTRL+V                     |                     |  |
|                           | inc <u>o</u> lla collegament                                                         | 0                          |                     |  |
|                           | <u>S</u> eleziona tutto                                                              | CTRL+5 (Tn)                |                     |  |
|                           | In <u>v</u> erti selezione                                                           |                            |                     |  |
|                           | ■ alfa<br>■ Temp<br>■ □ Temp<br>■ □ utility<br>■ □ Windows<br>■ □ Winnt<br>■ □ Winnt |                            |                     |  |
| Incoll                    | Incolla il contenuto degli Appunti nella posizione selezionata.                      |                            |                     |  |

#### Spostare un file (3,4)

*Shortcut menu* - Si seleziona sul file, si clicca sul tasto destro del mouse e si procede con la normale procedura **CUT & PASTE** 

Comandi da tastiera:

- CUT = CTRL + X
- PASTE = CTRL + V

### **OPERAZIONI SUL FILE SYSTEM**

#### Rinominare un file (1)

*Modo Grafico -* Click sul nome del file e inserire nuovo nome

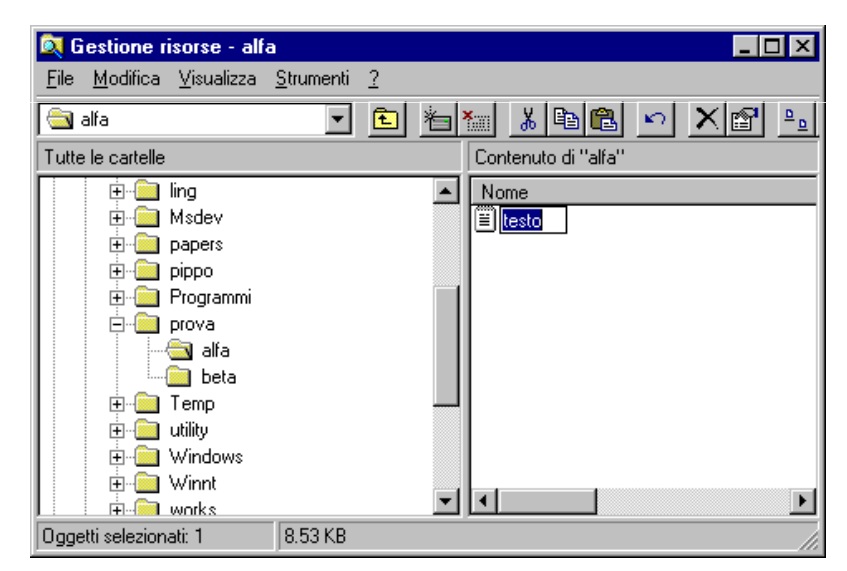

**Rinominare un file (2)** 

• Menu File, Rename (Rinomina)

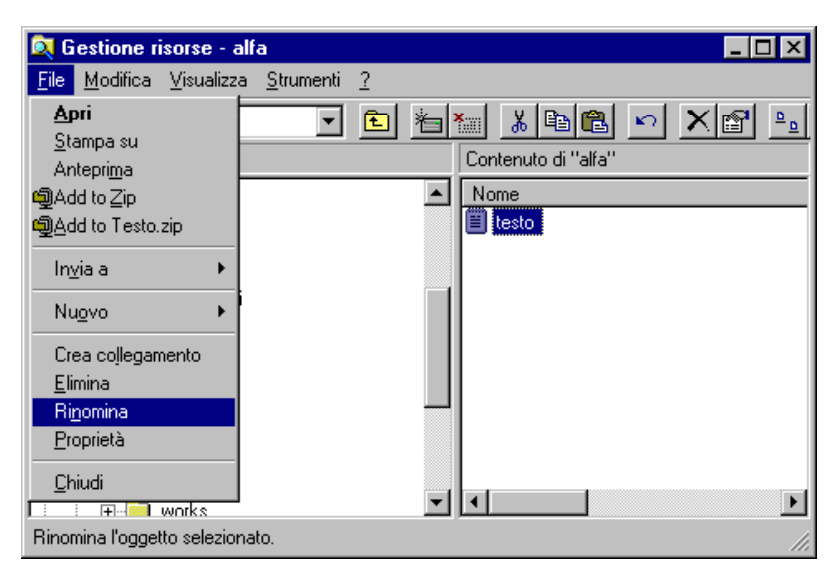

### **OPERAZIONI SUL FILE SYSTEM**

#### Rinominare un file (3)

• Tasto destro, *Rename* (*Rinomina*)

| 🔯 Gestione risorse - alfa 🛛 📃 🖂                                                                                                    |                                                                                                    |  |  |
|----------------------------------------------------------------------------------------------------|----------------------------------------------------------------------------------------------------|--|--|
| <u>File M</u> odifica <u>V</u> isualizza <u>S</u> trumenti <u>?</u>                                                                                                    |                                                                                                    |  |  |
| 🖹 alfa 💽 💼 🐜                                                                                                    | * BB 🖻 🗠 🗙 🖻 🖳                                                                                                    |  |  |
| Tutte le cartelle Contr                                                                                                    | enuto di "alfa"                                                                                                    |  |  |
| Img     Img       Img     Msdev       Imp papers       Imp pippo       Imp prova       Imp prova       Imp pippo       Imp prova       Imp pippo       Imp prova       Imp prova <tr< td=""><td>ne<br/>Apri<br/>Stampa su<br/>Add to Zip<br/>Add to Testo.zip<br/>Invia a ►<br/>Iaglia<br/>Copia<br/>Crea collegamento<br/>Elimina<br/>Rinomina</td></tr<> | ne<br>Apri<br>Stampa su<br>Add to Zip<br>Add to Testo.zip<br>Invia a ►<br>Iaglia<br>Copia<br>Crea collegamento<br>Elimina<br>Rinomina |  |  |
| Rinomina l'oggetto selezionato.                                                                                                    | Proprietà //                                                                                                    |  |  |

#### Cancellare un file o una cartella

Selezionare il file, poi:

- drag & drop sul cestino
- menu File, delete: sposta il file nel cestino
- tasto destro, *delete*: sposta il file nel cestino
- tasto *delete* (*Canc*): sposta il file nel cestino
- *shift* + *delete*: elimina fisicamente il file

Un file può essere recuperato dal cestino selezionandolo, poi Menu *File* e *Restore (Ripristina)* 

### **OPERAZIONI SUL FILE SYSTEM**

#### Creare una nuova cartella (folder)

Selezionare la directory in cui si vuole creare la nuova cartella e poi:

menu *File*, *New*: dare un nome alla nuova cartella (*New Folder*)

oppure ...

 tasto destro, *New*: dare un nome alla nuova cartella (*New Folder*)

#### Selezione di gruppi di file

Per spostare, copiare o cancellare più di un file alla volta, è possibile selezionare gruppi di file

• Selezione di un gruppo di file contigui: selezionare il primo file e, tenendo premuto il tasto *shift*, selezionare l'ultimo file del gruppo.

• Selezione di un gruppo di file non contigui: selezionare i file uno per uno tenendo premuto il tasto *Ctrl*, selezionare l'ultimo file del gruppo.

# Il prompt dei comandi (1)

- I primi computer non avevano interfaccia grafica...
- ... c'era a disposizione solo un'interfaccia testuale, senza mouse, basata unicamente sull'interazione tramite tastiera
- L'interazione è detta "a linea di comando": si digitano direttamente i comandi, che il PC esegue
- Tale modalità d'interazione è tuttora disponibile sotto tutti i sistemi, ed è molto comoda e veloce (a patto di avere un po' di esperienza)

# Il prompt dei comandi (2)

- Nella modalità a linea di comando, lo schermo è nero, suddiviso in linee di testo, e presenta il "prompt"
- Il prompt è un insieme di caratteri che forniscono alcune informazioni utili
- Tipicamente, un trattino in basso che lampeggia indica che il PC è pronto a ricevere comandi
- Alcuni prompt mostrano anche la "posizione corrente" nel file system, in forma del percorso assoluto della cartella corrente
- Per cartella corrente, si intende la cartella dove (se non specificato altrimenti) vengono creati e salvati i files.

## Il prompt dei comandi (3)

- L'applicazione odierna che permette tale tipo di interazione col PC (col S.O.) è chiamata (in mondo microsoft) "command prompt" (o shell più generalmente)
- Per eseguire tale applicazione, ci sono (tra molti modi possibili) questi due modi:
  - Menù "start", "All Programs", "Accessories", "Command prompt"
  - Menù "start", "Run...", digitare "cmd" (che è il nome del programma apposito) e premere OK

## Il prompt dei comandi (4)

- Cosa posso fare con il prompt? TUTTO! Basta conoscere i comandi...
  - Se sei in una directory, e ne vuoi conoscere il contenuto, è sufficiente digitare "dir" per ottenerne il risultato a video
  - Se vuoi cambiare directory, esiste il comando "cd", seguito dal percorso assoluto o relativo della directory destinazione
    - "cd .." Ti sposta nella cartella padre
    - "cd ." Ti sposta nella directory corrente, cioè...

## Il prompt dei comandi (5)

- Se vuoi copiare un file (cioè copiare il contenuto di un file e metterlo dentro un altro file), esiste il comando "copy sourceName destName"
- Se vuoi creare una nuova directory, esiste il comando "mkdir dirName", che crea nella directory corrente una nuova directory di nome "name"
- Se vuoi cancellare un file, esiste il comando "del fileName"... ("rd fileName" per cancellare una cartella)
- Se vuoi eseguire un programma, basta digitare il nome del file che contiene tale programma
  - Non tutti i programmi si possono eseguire così, ma solo quelli per cui il command prompt è configurato a "riconoscere" (o meglio, "trovare")...